更新"三鼎全站仪软件程序"步骤

一:接收更新后的软件程序邮件,下载并解压到当前文件. 二:使用连接计算机和全站仪的三鼎专用数据线,分别连接好 两端端口.

三: 全站仪软件更新时,开机同时按开机键和<F1>键,当页 面左上角出现 〈updata.waiting...〉,接下来进行第四步操作。 四: 打开软件程序,鼠标左键双击图标,弹出对话框,根据实际 情况选择输出端口 <COM1>或者 <COM2>,然后点击 <progam>,会看到程序更新的黑色条码,等更新结束后,点击 <Exit>.

五:此时拔取数据线,将全站仪电池取下,再装上,然后开机. 六:更新全站仪软件程序步骤到此结束.

七: 以后软件如有更新,我们会及时通知你们。具体操作步骤请参照进行。

附注:软件更新时开机按红色开机键时,同时要长按<F1>键, 直到页面左上角出现〈updata.waiting...〉后手指离开操作 键盘,然后开始传输数据.